# 中优采企业采购电子交易平台 数字证书办理、环境配置、App 使用说 明操作手册

# 供应商、代理机构适用

# 2020年4月

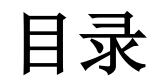

| 1. 系统登陆     | 3  |
|-------------|----|
| 1.1 登录地址    | 3  |
| 2. 证书管理     | 4  |
| 2.1 证书申请    | 4  |
| 3、电脑环境配置    | 9  |
| 4、App 使用说明  | 9  |
| 4.1登陆       | 9  |
| 4. 2 安装数字证书 | 11 |
| 4.3 扫码签章    |    |
| 4. 4 加盖签章   | 12 |
|             |    |

#### 1. 系统登陆

#### 1.1 登录地址

1、启动"浏览器"软件,在计算机桌面上找到浏览器图标 双击;
 2、输入招标网网址(<u>https://zhaobiao.cn</u>),通过页面登录入口盘录,选择
 【用户名登陆】的登陆方式,使用手机验证码或微信或用户名密码方式登录;

3、在会员中心点击【进入电子采购平台】直接进入采购平台。

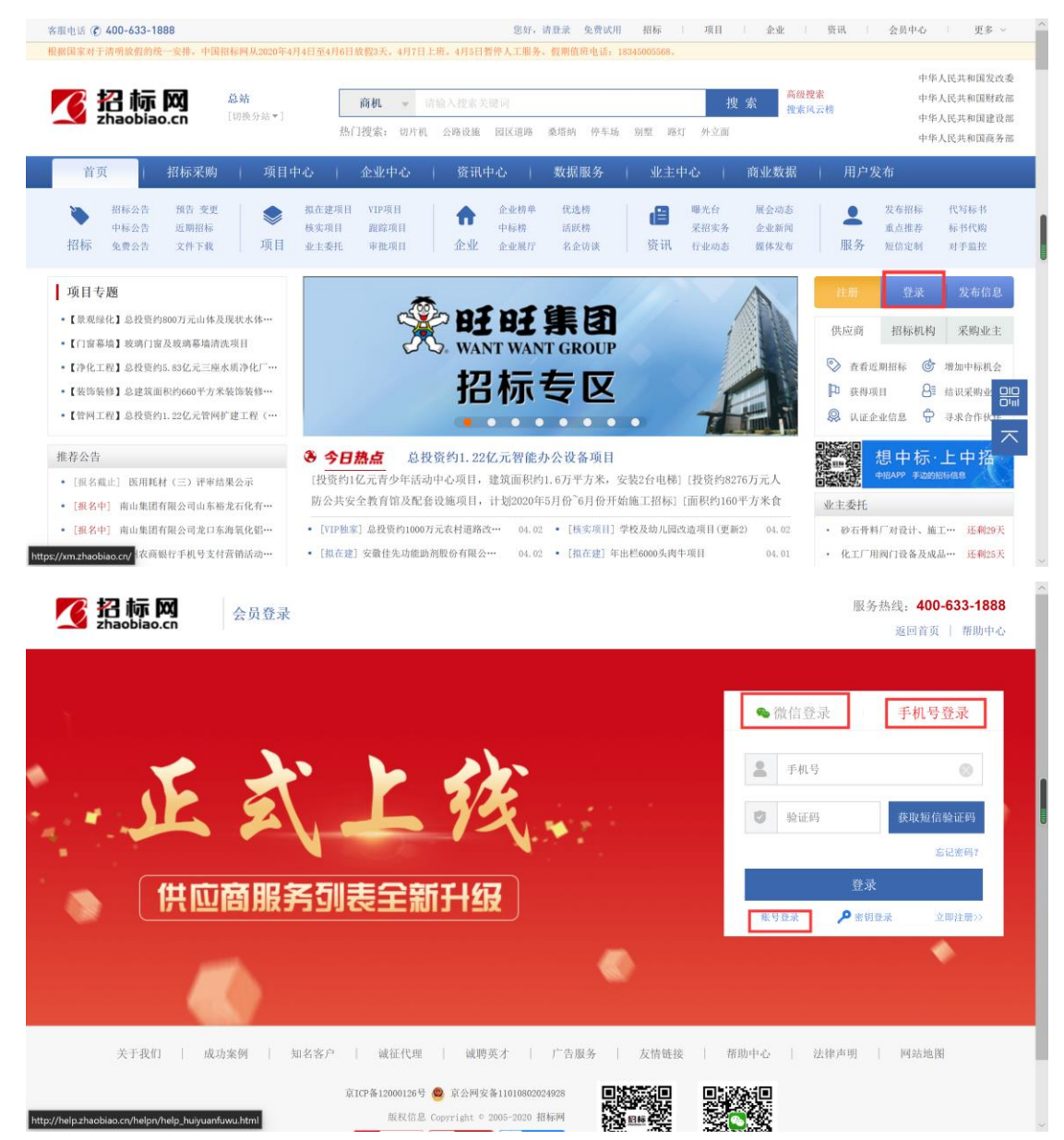

| 📝 招标网                                                                                            | 会员中心《‱藏》                                                                                                    | ·务大厅 标书服务 数据                                                                                              | 服务 广告服务 认证                               | E发布 商务服务 账户管理                                                                                         |                                                            |
|--------------------------------------------------------------------------------------------------|----------------------------------------------------------------------------------------------------|----------------------------------------------------------------------------------------------------|------------------------------------------|----------------------------------------------------------------------------------------------------|------------------------------------------------------------|
| 🎝 服务大厅                                                                                           |                                                                                                    |                                                                                                    |                                          |                                                                                                    |                                                            |
|                                                                                                  | 上午好,186****1402 (6                                                                                           | )条系统消息未读!                                                                                                 | 电子采购平台                                   | 关键词                                                                                                   | 搜索                                                         |
|                                                                                                  | 主账号信息                                                                                                    | 🕵 会员身份                                                                                                    | 💽 中招认证                                   | 1 我的客                                                                                                 | R                                                          |
| ▶ 业主招标提醒                                                                                         | 安全手机: 186****1402 己认证 会                                                                                      | - 员类型:供应商                                                                                                 | 公司名称: 黑龙江省哈尔                             | 滨市亮… 客服代表: 哲无                                                                                         |                                                            |
|                                                                                                  | 注册时间: 2019-04-22 14:45:50 会                                                                                  | 员级别: 注册用户 升级会员                                                                                            | 认证状态: 🥑 己认证                              | 客服电话: 400-633-1                                                                                       | 888                                                        |
|                                                                                                  | 金业空间:点击查看 开                                                                                                  | 通日期:未开通 马上开通                                                                                              | 综合评级: <mark>要</mark> 曇曇曇                 | 在线咨询:                                                                                                 |                                                            |
|                                                                                                  | 截                                                                                                    | 止日期:                                                                                                    | 证书查询: 点击查询                               | 扫描微信二维码, 联系                                                                                           |                                                            |
|                                                                                                  | 武汉加油                                                                                                    | 中国加油                                                                                                    | 中国招标                                     | 网为您提供优质服务                                                                                             | A                                                          |
|                                                                                                  | 再接再历、                                                                                                    | 英勇斗争,以更坚                                                                                                  | 定的信心、更顽引                                 | 员的意志战胜疫情                                                                                              |                                                            |
|                                                                                                  | Q 想上次于 2020-03-31 13:51:10 从                                                                                 | [112, 102, 217, 205] 登录。                                                                                  |                                          |                                                                                                    |                                                            |
|                                                                                                  | 如登录情况与您实际使用不符,那么                                                                                             | 有可能是账号被盗用,请立即拨打电话                                                                                         | · 400-633-1888, 由账号                      | 安全服务人员立即为您处理。                                                                                         |                                                            |
| <ul> <li>优选供应商</li> </ul>                                                                        |                                                                                                    |                                                                                                    |                                          |                                                                                                    |                                                            |
| <ul> <li>优选供应商</li> <li>在线报名</li> </ul>                                                          | 1 推荐服务                                                                                                    | 特约项目查询                                                                                                    |                                          | 个性化项目定制                                                                                               | 查看全部                                                       |
| <ul> <li>优选供应商</li> <li>          在线报名      </li> <li>         供应商招募      </li> </ul>            | ↓ 推荐服务 □ 砂石骨料厂对设计、施工总包单位及03                                                                                  | 1/30                                                                                                    | ;级及以上会员享有, 升级会员                          | <ul> <li>个性化项目定制</li> <li>・ 佳禾机械建设项目环境影响报告</li> </ul>                                                 | 查看全部<br>告表 03/30                                           |
| <ul> <li>・ 优选供应商</li> <li>・ 在线报名</li> <li>・ 供应商招募</li> <li>・ 向业主方推荐</li> </ul>                   | <ul> <li>● 推荐服务</li> <li>■ 砂石骨料厂对设计、施工总包单位及03</li> <li>■ 化工厂用阀门设备及成品罐设备资料03</li> </ul>                       | 1 特约项目查询<br>述项服务仅提供给资<br>以726 以下是他人特约项目                                                                   | ;级及以上会员享有, 升级会员<br>调查:                   | <ul> <li>个性化项目定制</li> <li>佳禾机械建设项目环境影响报信</li> <li>保证金测试20190516公开招转</li> </ul>                        | 查看全部           告表         03/30           讼告         03/23 |
| <ul> <li>休选供应商</li> <li>↑ 在线报名</li> <li>▶ 供应商招募</li> <li>▶ 向业主方推荐</li> <li>▶ 向业主方唯一推荐</li> </ul> | <ul> <li>推荐服务</li> <li>砂石骨料厂对设计、施工总包单位及0:</li> <li>化工厂用阀门设备及成品层设备资料0:</li> <li>某科技公司对乙酰装置安装单位资料0:</li> </ul> | 特約項目查询           3/30         该项服务仅提供益高           3/26         以下是他人特约项目           1/13         • 兰州顶津公司顶 | 一级及以上会员享有, 升载会员<br>调查:<br>泉厂,西宁厂又牛租赁招标公告 | <ul> <li>个性化项目定制</li> <li>佳禾机械造设项目环境影响报</li> <li>保证金测试20190516公开招传</li> <li>电力集团100合报废车辆回收</li> </ul> | 查看全部<br>告表 03/30<br>記公告 03/23<br>1海 03/10                  |

温馨提示:建议您将您常用地址设置为首页、添加到收藏夹或建立页面快捷 方式,方便下次登录。

## 2. 证书管理

#### 2.1 证书申请

| 步    | 骤                   | 1                     | :                        | 点                                 | 击        | 导  | 航    | 栏    | ľ   | 申     | 请           | 数     | 字     | 证              | 书      | ]    | ;      |
|------|---------------------|-----------------------|--------------------------|-----------------------------------|----------|----|------|------|-----|-------|-------------|-------|-------|----------------|--------|------|--------|
| 业采购电 | 3子交易平台              |                       |                          | 我的工作台                             | 计 我要     | 段标 | 我要报价 | 参加招募 | 申请  | 数字证书  | 用户          | 中心    |       |                |        |      | ^      |
|      | () 黒龙<br>** ≟<br>您好 | 江省哈尔<br>当前企业身<br>!登录时 | 滨市亮堂<br>份 供应<br>间 2020-0 | 堂有限公司(哈<br>下载中心<br>04-02 09:26:20 | ·分测试)    |    |      |      |     | 完善企业基 | 基本信息后       | 可使用更多 | 平台提供的 | 完整公司。<br>产品与服务 | e<br>B | 退出   | l      |
|      | 待办事项                | į:                    |                          |                                   |          |    |      |      |     |       |             |       |       |                |        |      | 1      |
|      | ₩ 重知                | 智                     | 无最新通                     | 知                                 |          |    |      |      |     |       |             |       |       |                |        |      |        |
|      | 我的应用                | 采购项                   | 目动态(                     |                                   |          |    |      |      |     |       |             |       |       |                |        | 联系審問 | )<br>服 |
|      |                     |                       |                          |                                   |          | •  |      | (    | 3   |       | $\succ$     |       | -     | \$             |        |      | I      |
|      | 我勇                  | 要投标                   |                          | 投标邀请的                             | <u>R</u> | 我  | 的报名  | 我要   | 更开标 |       | 中标通         | 市     | 我     | 更报价            |        |      | 1      |
|      |                     |                       |                          | -                                 |          |    |      |      |     |       |             |       |       | ~              |        |      | 1      |
|      |                     |                       |                          | ₿                                 |          |    |      | 1    |     |       | <b>T</b>    |       |       |                |        |      | I      |
|      | 询价                  | 邀请函                   |                          | 我的报价单                             | 单        | 我  | 的订单  | 参加   | 昭募  | 1     | <b>我的招募</b> | 报名    | 招望    | <b>募结果</b>     |        |      | ~      |

步骤 2: 在【证书申请】页面,点击"申请企业证书"。

| C企业采购电子交                                                                                                    | 医易平台     | 我的日   | 工作台 我要投标 | 我要报价  | 参加招募 申请数号 | 空证书 用户中心 | 5    |      |           |      |
|----------------------------------------------------------------------------------------------------|----------|-------|----------|-------|-----------|----------|------|------|-----------|------|
| 申请数字证书                                                                                                    | 数据列表 / 参 | 收据列表  |          |       |           |          |      |      | (\$100 C) | 退出   |
| 发展管理<br>1. 数字证书用于用户登录、电子签章、标书加密、解密等工作。<br>2. 平台实现了招投标金流程无纸化,每个企业需要至少办理一个企业证书和一个个人证书。<br>3. 平台交流企业多人同时在线办理招投标业务和使用企业电子公算、如果您的企业需要多人使用平台办理业务,<br>建议为每位业务人员申请一个个人证书、工作会很方便感!<br>4. 数字证书为理成功后,请下载(甲代宋)App 登录、安装数字证书并使用。详见 《甲优来App操作图例》。<br>5. 手机移动证书,下发完成后,不能退订,请企业按需申请。<br>6. App支持安卓6.0及以上版本。<br>7. 咨询执线: 400 161 0798 (工作时间: 08:00-20:00)。 |          |       |          |       |           |          |      |      |           | 联系審議 |
|                                                                                                    | 企业证书     | 信息: 🕞 | 业证书      |       |           |          |      |      |           |      |
|                                                                                                    | 机构名称     | 信用代码  | 法人姓名     | 法人手机号 | 证书状态      | 支付状态     | 审核状态 | 有效期至 | 操作        | - 1  |
|                                                                                                    |          |       |          |       |           |          |      |      |           |      |
|                                                                                                    | 个人证书     | 冽表:   |          |       |           |          |      |      |           |      |
|                                                                                                    | 姓名       | 手机号   | 身份证号     | 证书状态  | 有效期至      | 是否支付     |      | 审核状态 | 操作        |      |
|                                                                                                    |          |       |          |       |           |          |      |      |           | ~    |

步骤:3: 在申请企业证书页面,需要做以下工作:

1. 核对企业证书申请信息

企业需要核准企业证书申请信息,信息来源于企业在主体管理(主体基本信息)中录入的数据,如果数据有误,请进行更正。

特别强调:"企业名称"、"法定代表人姓名"、"统一社会信用代码证号"等 主要信息项需要企业认真核对,如果信息不准确请企业及时进行更正,核对无误 后再申请办理企业数字证书;数字证书申请发放后,企业证书申请信息不能变更, 如果在数字证书发放后出现申请信息错误的情况,只能将原证书注销重新发放, 这样将会重新交费办理,请企业一定仔细核对!!!

如遇到企业更名等特殊情况,需要先对原企业证书和个人数字证书进行注销,再重新申请办理新企业证书和个人证书,重新交费。

| C企业采购电子和 | 这易平台                        | 我的工作台 我要投标 我要报价     |                       | 证书 用户中心      |           |
|----------|-----------------------------|---------------------|-----------------------|--------------|-----------|
| 申请数字证书   | 新增数据                        |                     |                       |              | 退出        |
| 发票管理     | 企业证书申请信息                    | ļ                   |                       |              |           |
|          | *企业名称:                      | 黑龙江省哈尔滨市亮堂堂有限公司     | 证件类型:                 | 统一社会信用代码证 >  | 7         |
|          | •法人姓名:                      | 李测试                 | *法人手机号:               | 请输入法人手机号     |           |
|          | *统一社会信用代码:                  | 1119287652536723222 | *法人身份证号:              | 请输入法人身份证号    |           |
|          | * 充一社会信用代码证有<br>效期(起):      | 请输入证件有效期 (起)        | *统一社会信用代码证有<br>效期(止): | 请输入证件有效期(止)  | 联系客服      |
|          | *企业电话:                      | 请输入企业电话             | *企业邮箱:                | 请输入企业邮箱      |           |
|          | *基本账户户名:                    | 请输入基本账户户名           | *基本账户账号:              | 请输入基本账户账号    |           |
|          | *统一社会信用代码证:                 | 选择文件 示例             | • 授权书扫描件:             | 选择文件 下载授权书模板 | _         |
|          |                             |                     |                       |              |           |
|          | *企业公章/法人章扫描件                | 选择文件示例              |                       |              |           |
|          | 提示: 请填写完整信息再<br>  八虹アサ 月16元 | 呆存<br>、             |                       | □ 数字证书使用协议   | 提交申请 取消 🗸 |

#### 2. 上传企业附件信息

包括:"统一社会信用代码证"、"数字证书办理授权书"、"企业公章/法人章" 扫描件。

注意:授权书扫描件需要使用系统提供的模板,上传其他格式文件无效。

| <b>С</b> 企业采购电子女 | を易平台                  | 我的工作台 我要投标 我要       | 报价 参加招募 申请数字          | 证书 用户中心      |           |
|------------------|-----------------------|---------------------|-----------------------|--------------|-----------|
| 申请数字证书           | 新增数据                  |                     |                       | 黑龙江省哈尔滨市完全堂  | 退出        |
| 发票管理             | 企业证书申请信息              | l                   |                       |              |           |
|                  | •企业名称:                | 黑龙江省哈尔滨市亮堂堂有限公司     | 证件类型:                 | 统一社会信用代码证 ~  |           |
|                  | *法人姓名:                | 李测试                 | *法人手机号:               | 请输入法人手机号     |           |
|                  | *统一社会信用代码:            | 1119287652536723222 | *法人身份证号:              | 请输入法人身份证号    |           |
|                  | *统一社会信用代码证有<br>效期(起): | 请输入证件有效期 (起)        | *统一社会信用代码证有<br>效期(止): | 请输入证件有效期(止)  | 联系客暇      |
|                  | *企业电话:                | 请输入企业电话             | *企业邮箱:                | 请输入企业邮箱      |           |
|                  | *基本账户户名:              | 请输入基本账户户名           | *基本账户账号:              | 请输入基本账户账号    |           |
|                  | *统一社会信用代码证:           | 选择文件 示例             | *授权书扫描件:              | 选择文件 下载授权书模板 |           |
|                  |                       |                     |                       |              |           |
|                  | *企业公章/法人章扫描件          | 选择文件示例              |                       |              |           |
|                  | 提示: 请填写完整信息再          | 呆存                  |                       | □ 数字证书使用协    | 2 提交申请 取消 |

#### 3、录入个人数字证书申请信息

录入授权使用人的"姓名"、"手机号"、"身份证号"。

(企业需要确认以上信息录入无误,如果个人数字证书申请信息录入错误 将会影响用户使用)

4、上传个人附件信息

包括:"身份证正面照"、"身份证背面照"、"本人手持身份证照片"。

| C企业采购电子S | 这易平台              | 我的工作台  我要投标 | 示 我要报价 | 参加招募 申请数字           | 证书 用户中心      |                       |
|----------|-------------------|-------------|--------|---------------------|--------------|-----------------------|
| 申请数字证书   | 新增数据              | <b>296</b>  |        |                     |              | 3月11公司(1955年1月11日) 退出 |
| 发票管理     | *企业公章/法人章扫描件<br>: | 选择文件 示例     |        |                     |              |                       |
|          | 个人证书申请信息          | J           |        |                     |              |                       |
|          | <b>*</b> 姓名:      | 请输入企业姓名     |        | 手机号:                | 请输入手机号码      |                       |
|          | *身份证件号:           | 请输入证件编号     |        |                     |              | ビジンの                  |
|          | *身份证有效期(起):       | 请输入证件有效期 (起 | )      | <b>*</b> 身份证有效期(止): | 请输入证件有效期 (止) | 44.7.57 TE 164        |
|          | *身份证正面照:          | 选择文件 示例     |        | •身份证背面照:            | 选择文件 示例      |                       |
|          | *本人+证件照片:         | 选择文件 示例     |        |                     |              |                       |
|          |                   |             |        |                     |              |                       |
|          | 提示: 请填写完整信息       | 再保存         |        |                     | □ 数字证书使用协议   | 提交申请取消                |

步骤 4: 申请信息、附件信息确认无误后,点击页面右侧【提交申请】按钮, 在系统弹出窗口,点击【确定】按钮。

| <b>С</b> 企业采购电子交 | 易平台               | 我的工作台 我要把         | 受标 我要报价 | 参加招募 申请数字   | 证书 用户中      |            |        |
|------------------|-------------------|-------------------|---------|-------------|-------------|------------|--------|
| 申请数字证书           | 新增数据              |                   |         |             |             |            | 通出     |
| 发票管理             | *统一社会信用代码证:       | 选择文件示例            |         | *授权书扫描件:    | 选择文件        | 下载授权书模板    |        |
|                  |                   |                   |         |             | A A         |            |        |
|                  | •企业公章/法人章扫描件<br>: | 选择文件示例            |         |             |             |            | 1      |
|                  |                   |                   | 信息      | ×           |             |            | 「「「「」」 |
|                  | 个人证书申请信息          |                   |         | 确定          |             |            |        |
|                  | *姓名:              | 张三                |         | 手机号:        | 13389892290 | )          |        |
|                  | *身份证件号:           | 11011019900808227 | 78      |             |             |            |        |
|                  | *身份证有效期(起):       | 2020-04-02        |         | *身份证有效期(止): | 2020-04-25  |            |        |
|                  | *身份证正面照:          | 选择文件示例            |         | *身份证背面照:    | 选择文件        | 示例         |        |
|                  |                   | 20.00             |         |             | 200.000     |            |        |
|                  | 提示: 请填写完整信息再任     | <del>术</del> 存    |         |             |             | ☑ 数字证书使用协议 | 提交申请取消 |

步骤 5: 信息提交完成后,页面跳转到支付页面,企业可以选择"微信"或 "支付宝"进行扫码支付。

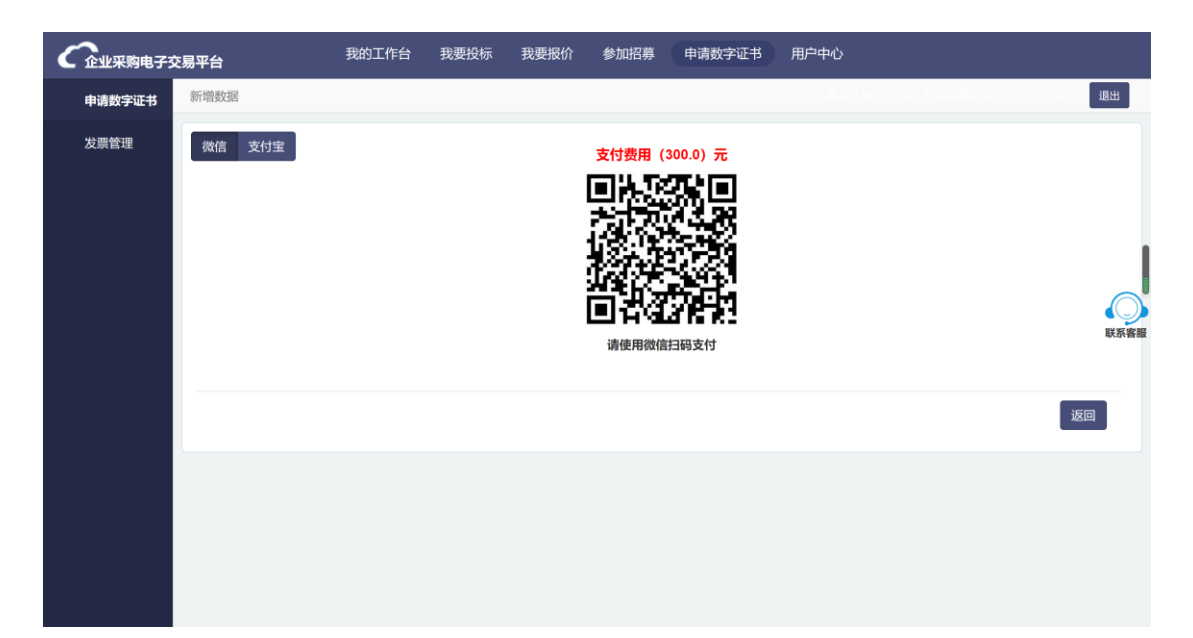

收费标准如下:

| 数字证书收费标准 |           |           |  |  |  |  |  |
|----------|-----------|-----------|--|--|--|--|--|
|          | 企业数字证书    | 个人数字证书    |  |  |  |  |  |
| 首次发放     | 300 元/年/个 | 100 元/年/个 |  |  |  |  |  |
| 次年续费     | 300 元/年/个 | 100 元/年/个 |  |  |  |  |  |

步骤 6: 支付成功后, 会看到下图所示页面, 企业可以扫描二维码下载 APP, 然后等待数字证书发放即可。

说明:目前数字证书使用仅开支持安卓版,ios版本目前处于审核中,计划 在5月份开放下载。

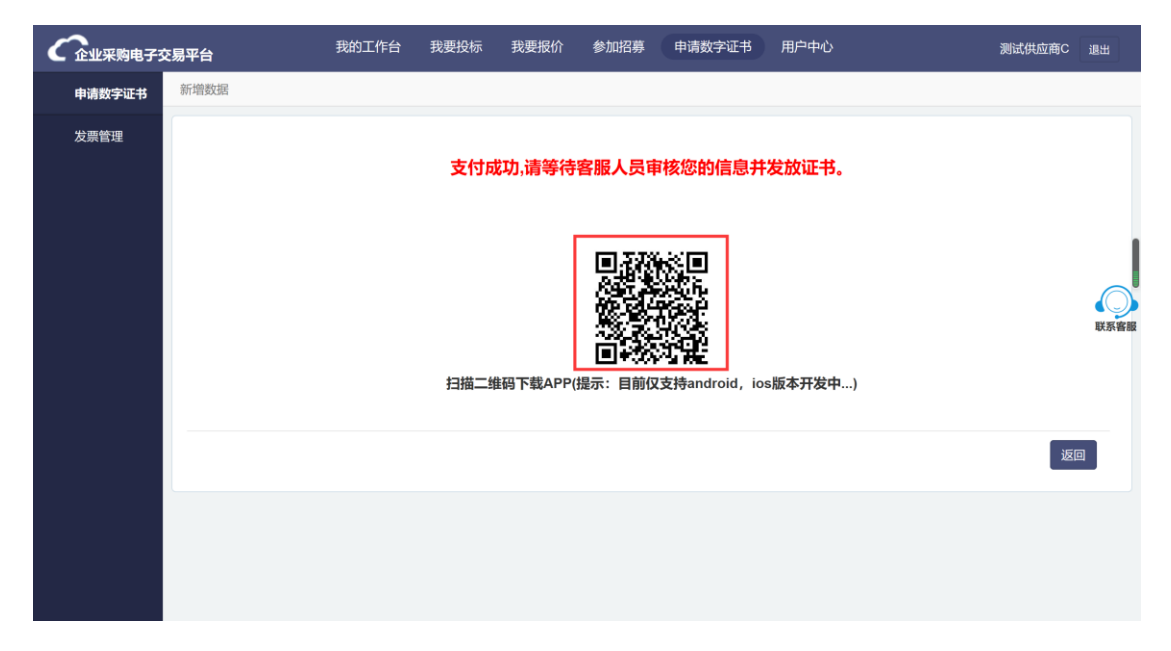

### 3、电脑环境配置

1、电脑操作系统: windows 7 或 windows 10。

- 2、浏览器: IE11。
- 3、安装工具插件: PDF 阅读器 Adobe Reader (百度搜索下载)。

### 4、App 使用说明

#### 4.1登陆

在 APP 登录界面, 输入"手机号"、"密码"点击登陆。

(个人数字证书申请人的手机号码为 APP 登陆账号, 默认密码为"111111")

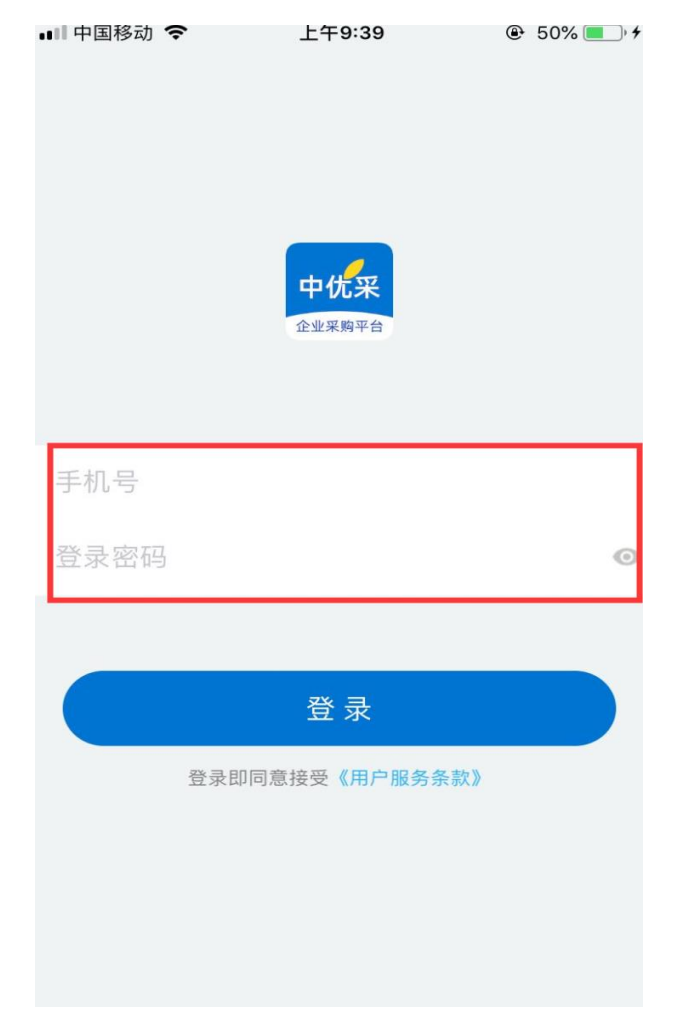

(注意:如需修改 App 登陆密码,请登录 app 后,在"用户基本信息"中找到【修改密码】,可以进行登录密码重置。)

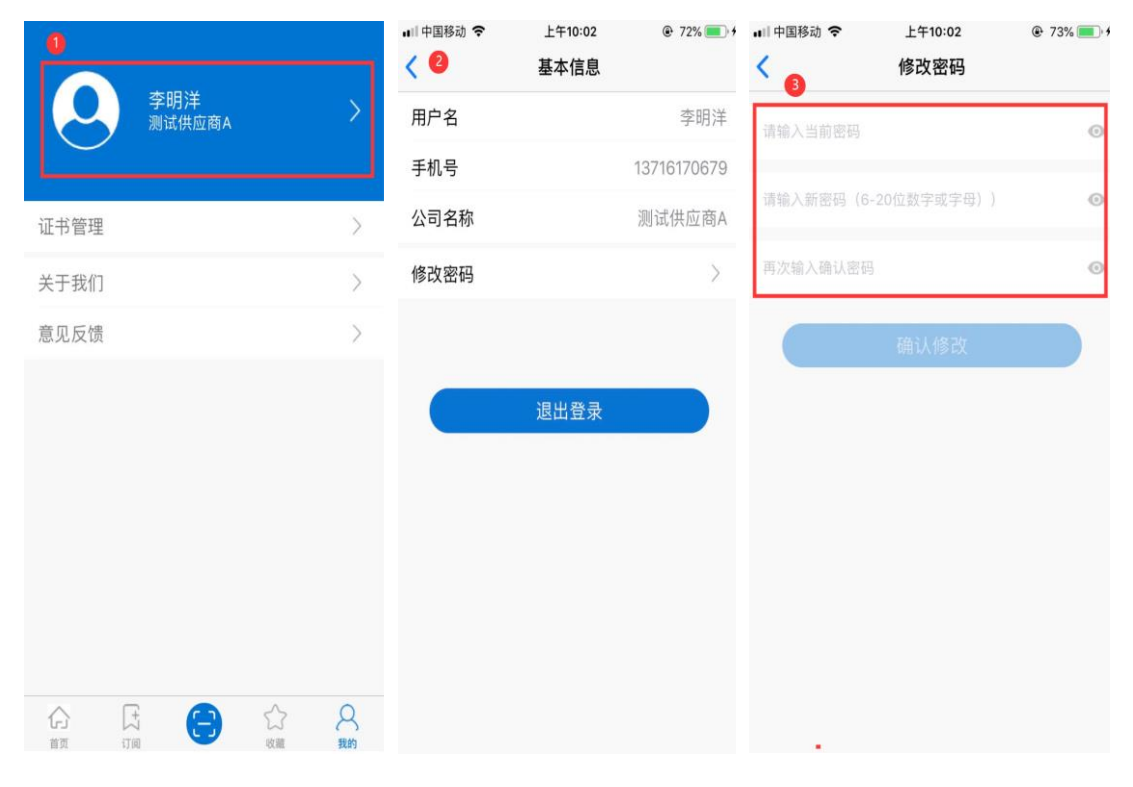

#### 4.2 安装数字证书

| <ul> <li>Q 搜索主营业务和产品</li> <li>全 中标率高</li> </ul> | 李明洋<br>测试供应商A | >                                             |
|-------------------------------------------------|---------------|-----------------------------------------------|
| 来购行业信息全覆盖                                       | 证书管理          | >                                             |
| 评定真正实现全流程电子化 招投开                                | 关于我们          | >                                             |
| 最新推荐                                            | 意见反馈          | >                                             |
| 门头沟区公共资源交易平台项目<br>③ 2020-03-3114:42:50 招标公告 ☆   |               |                                               |
|                                                 |               | <ul> <li>公</li> <li>收藏</li> <li>我的</li> </ul> |

步骤1:点击"我的"按钮,选择"证书管理"

步骤 2: 点击"安装"安装个人数字证书,点击"查看隐私协议说明",阅读后点击"同意"输入手机验证码并设置"签名口令"点击激活,数字证书安装完成。

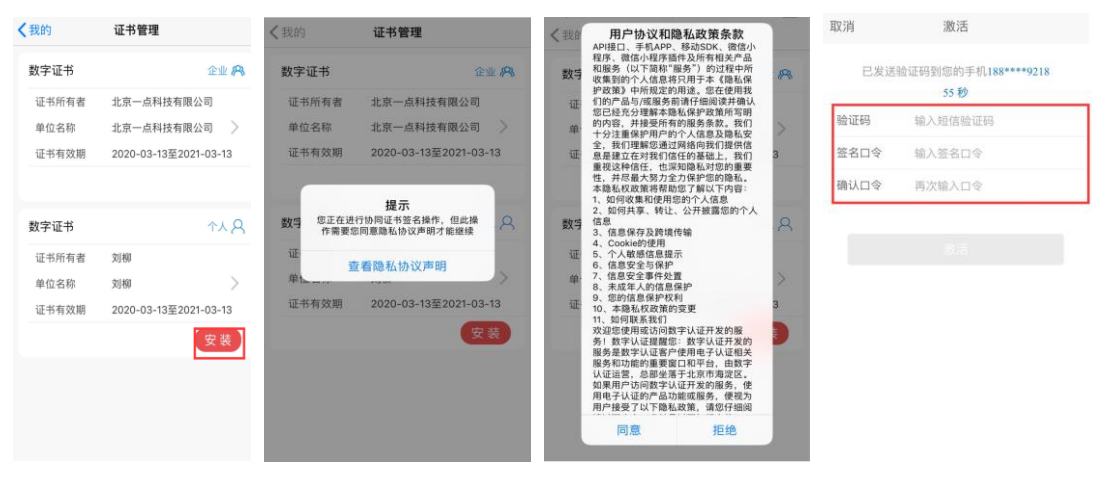

注意: 签章口令——设置完毕后需要牢记,这是以后加盖签章,进行标书加密/解密、开标 签到需要的签章密码。

#### 4.3 扫码签章

数字证书安装完成后,即可随时使用,当使用时,点击二维码标识按钮,扫描系统生成的二维码,输入签章口令,点击左下角"确定"按钮提交。

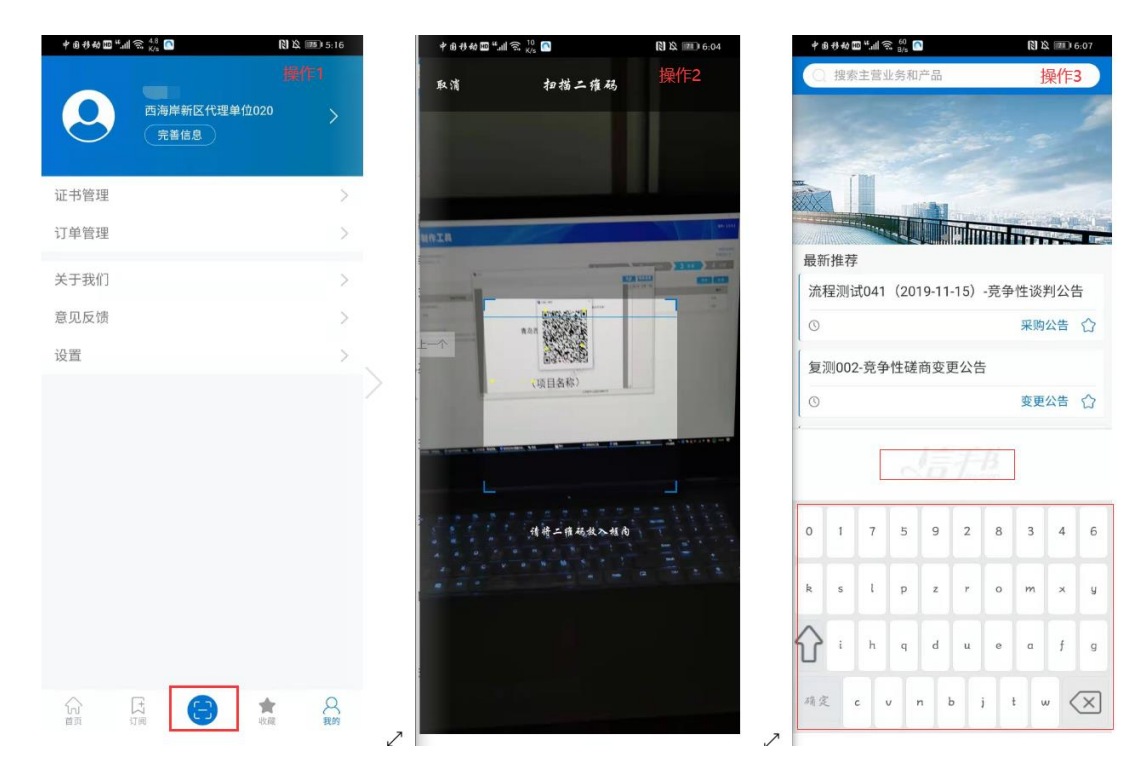

#### 4.4 加盖签章

签章口令输入后,在投标文件编制工具或电脑端进行加盖印章,鼠标左键点击一 下选择所需加盖的印章,将印章移动至文本中,鼠标左键再次点击,即可完成签 章。

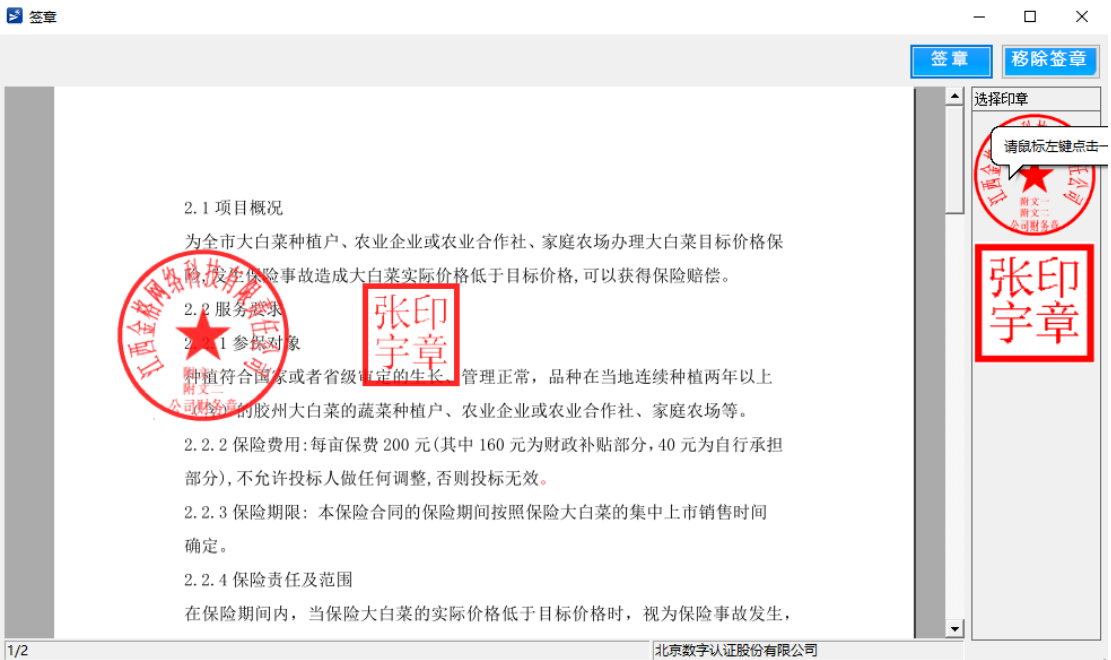